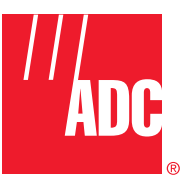

ADCP-80-421 Issue 1 October 2001

# DSXpert<sup>™</sup> 2005R DS3/E3 Remote Test Access System Installation Instructions

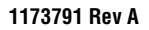

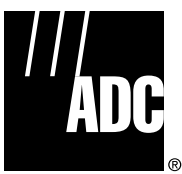

ADCP-80-421 Issue 1 October 2001

# DSXpert<sup>™</sup> 2005R DS3/E3 Remote Test Access System Installation Instructions

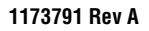

## COPYRIGHT

© 2001, ADC Telecommunications, Inc. All Rights Reserved Printed in the U.S.A.

## **REVISION HISTORY**

| ISSUE | DATE    | REASON FOR CHANGE    |
|-------|---------|----------------------|
| 1     | 10/2001 | Original publication |

## **LIST OF CHANGES**

The technical changes incorporated into this issue are listed below.

| PAGE | IDENTIFIER | DESCRIPTION OF CHANGE |
|------|------------|-----------------------|
| All  |            | New publication       |

## **TRADEMARK INFORMATION**

ADC is a registered trademark of ADC Telecommunications, Inc., DSXpert is a trademark of ADC Telecommunications, Inc.

#### **DISCLAIMER OF LIABILITY**

Contents herein are current as of the date of publication. ADC reserves the right to change the contents without prior notice. In no event shall ADC be liable for any damages resulting from loss of data, loss of use, or loss of profits and ADC further disclaims any and all liability for indirect, incidental, special, consequential or other similar damages. This disclaimer of liability applies to all products, publications and services during and after the warranty period.

This publication may be verified at any time by contacting ADC's Technical Assistance Center at 1-800-366-3891, extension 73475 (in U.S.A. or Canada) or 952-917-3475 (outside U.S.A. and Canada), or by e-mail to bcg\_tac@adc.com.

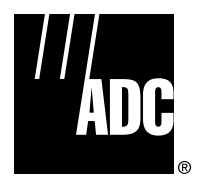

ADC Telecommunications, Inc. P.O. Box 1101, Minneapolis, Minnesota 55440-1101 In U.S.A. and Canada: 1-800-366-3891 Outside U.S.A. and Canada: (952) 938-8080 Fax: (952) 917-1717

## **TABLE OF CONTENTS**

| Conte | nt    |           |                                       | Page |
|-------|-------|-----------|---------------------------------------|------|
| 1     | GENEF | RAL       |                                       | 1    |
|       | 1.1   | Chassis   | Diagrams                              | 1    |
|       | 1.2   | Descript  | tion                                  | 1    |
| 2     | INSTA | LLATION . |                                       |      |
|       | 2.1   | Chassis   |                                       |      |
|       |       | 2.1.1     | Communication and Power Supply Card   | 4    |
|       |       | 2.1.2     | -48 VDC Power Connection Preparations | 4    |
|       |       | 2.1.3     | Connect Office Ground                 | 6    |
|       |       | 2.1.4     | Alarm Contacts (Optional)             |      |
|       |       | 2.1.5     | Blank Panels                          | 8    |
|       | 2.2   | Card/Mo   | odule Installation                    |      |
|       |       | 2.2.1     | CPU Card                              | 10   |
|       |       | 2.2.2     | Test Equipment Cards                  |      |
|       |       | 2.2.3     | Line Access Cards                     | 13   |
|       | 2.3   | Cable R   | louting                               |      |
|       |       | 2.3.1     | DS3/E3 Line Ports                     |      |
|       |       | 2.3.2     | DS3/E3 Test Ports                     | 17   |
|       |       | 2.3.3     | Daisy-Chaining Test Ports (Optional)  | 17   |
|       |       | 2.3.4     | COMM Ports                            |      |
|       |       | 2.3.5     | Daisy-Chaining Chassis (Optional)     | 21   |
|       |       | 2.3.6     | AUX Ports                             |      |
| 3     | SYSTE | M VERIFIC | CATION                                |      |
|       | 3.1   | LED Tes   | st                                    |      |
| 4     | SPECI | FICATIONS | S                                     |      |
| 5     | ACTIV | TY LEDS . |                                       |      |
| 6     | CUSTO | OMER INFO | ORMATION AND ASSISTANCE               |      |

#### ABOUT THIS MANUAL

This manual provides procedures for installing the DSXpert 2005R, DS3/E3 Remote Test Access System modular chassis and corresponding chassis components. The manual is intended for use at communications network facilities and users who monitor and maintain the network.

#### **RELATED PUBLICATIONS**

Listed below are related manuals and their publication numbers. Copies of these publications can be ordered by contacting the ADC Technical Assistance Center at 1-800-366-3891 (in U.S.A. or Canada) or 952-917-3000, extension 73475 (outside U.S.A. and Canada).

| Title/Description | ADCP Number |
|-------------------|-------------|
|                   |             |

DSXpert 2005R, DS3/E3 Remote Test Access System User Manual ADCP-80-422

## ADMONISHMENTS

Important safety admonishments are used throughout this manual to warn of possible hazards to persons or equipment. An admonishment identifies a possible hazard and then explains what may happen if the hazard is not avoided. The admonishments — in the form of Dangers, Warnings, and Cautions — must be followed at all times. These warnings are flagged by use of the triangular alert icon (seen below), and are listed in descending order of severity of injury or damage and likelihood of occurrence.

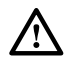

**Danger:** Danger is used to indicate the presence of a hazard that **will** cause severe personal injury, death, or substantial property damage if the hazard is not avoided.

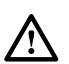

**Warning:** Warning is used to indicate the presence of a hazard that **can** cause severe personal injury, death, or substantial property damage if the hazard is not avoided.

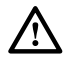

**Caution:** Caution is used to indicate the presence of a hazard that will or can cause minor personal injury or property damage if the hazard is not avoided.

#### **GENERAL SAFETY PRECAUTIONS**

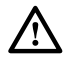

**Danger:** To prevent electrical shock, never install equipment in a wet location or during a lightning storm.

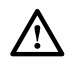

Warning: The chassis must be properly grounded to ensure equipment and human safety.

**Caution:** Electronic modules can be damaged by electrostatic discharge (ESD). Before handling modules, wear an anti-static discharge wrist strap to prevent damage to electronic components. Place modules in anti-static packing material when transporting or storing. When working on modules, always place them on an approved anti-static mat that is electrically grounded.

#### **COMPLIANCE STATEMENT**

This product has been tested and certified to comply with the following requirements: UL 1950 3rd Edition FCC Pt-15 Class-A NEBS Level-3 (GR-1089 CORE and GR-63 CORE) CSA 22.2 No.950-95 CSA C108.8-M1983 (R1989) (R1994) EN 60 950 (1992) EN 300 386-2 V1.1.3 IEC 950 CISPR-22 Class-A (IEC 1000-4-2, IEC 1000-4-3, IEC 1000-4-4, IEC 1000-4-5 and IEC 1000-4-6)

 $\wedge$ 

**Warning:** This equipment generates, uses, and can radiate radio frequency energy and if not installed and used in accordance with the instruction manual, may cause interference to radio communications. It has been tested and found to comply with limits for a Class A digital device pursuant to Subpart A of Part 15 of FCC Rules, which are designed to provide reasonable protection against such interference when operated in a commercial environment. Operation of this equipment in a residential area is likely to cause interference to TV and radio reception in which case the user, at their own expense, will be required to take whatever measures may be required to correct the interference.

This equipment does not exceed Class A limits for radio emission for digital apparatus, set out in the radio interference regulation of the authorization methods of Industry Canada. Operation in a residential area may cause unacceptable interference to TV and radio reception requiring the owner or operator to take whatever steps are necessary to correct the interference.

## LIST OF ACRONYMS AND ABBREVIATIONS

The acronyms and abbreviations used in this manual are detailed in the following list:

| 10bT  | 10 Base T                                          |
|-------|----------------------------------------------------|
| ASCII | American Standard Code for Information Interchange |
| AUX   | Auxiliary                                          |
| AWG   | American Wire Gauge                                |
| COMM  | Communication                                      |
| CTS   | Clear to Send                                      |
| DCE   | Data Communications Equipment                      |
| DIP   | Dual In-line Package                               |
| DS3   | Digital Signal, Level 3                            |
| DSR   | Data Set Ready                                     |
| DTE   | Data Terminal Equipment                            |
| DTR   | Data Terminal Ready                                |
| ESD   | Electrostatic Discharge                            |
| FB    | Fallback                                           |
| FCC   | Federal Communications Commission                  |
| GND   | Ground                                             |
| RTS   | Request to Send                                    |
| RXD   | Receive Data                                       |
| TL1   | Transaction Language 1                             |
| TXD   | Transmit Data                                      |
|       |                                                    |

## **1** GENERAL

## 1.1 Chassis Diagrams

A front view of the chassis is shown in Figure 1. A rear view of the chassis is shown in Figure 2.

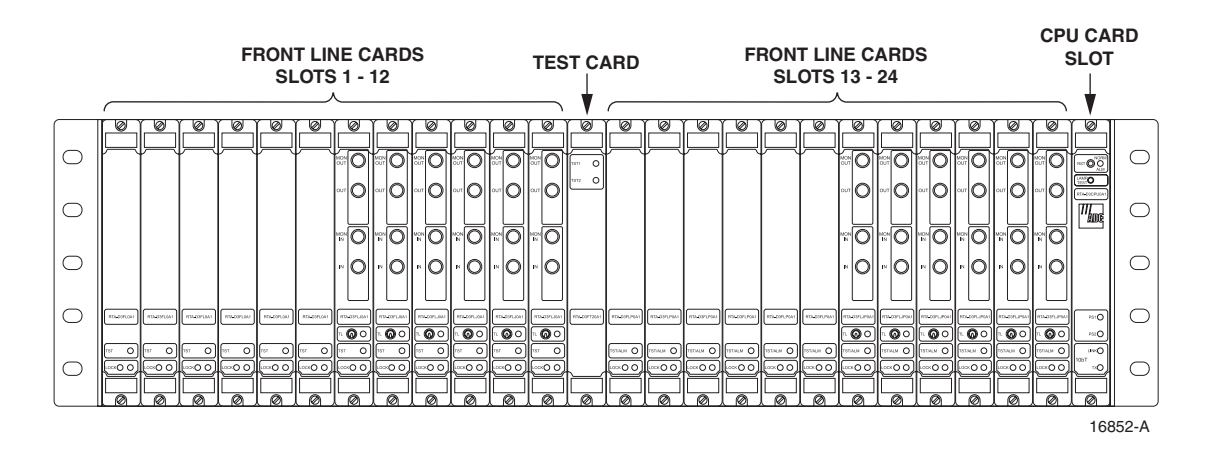

Figure 1. DSXpert 2005R Modular Chassis with Modules Inserted (modules may vary), Front View

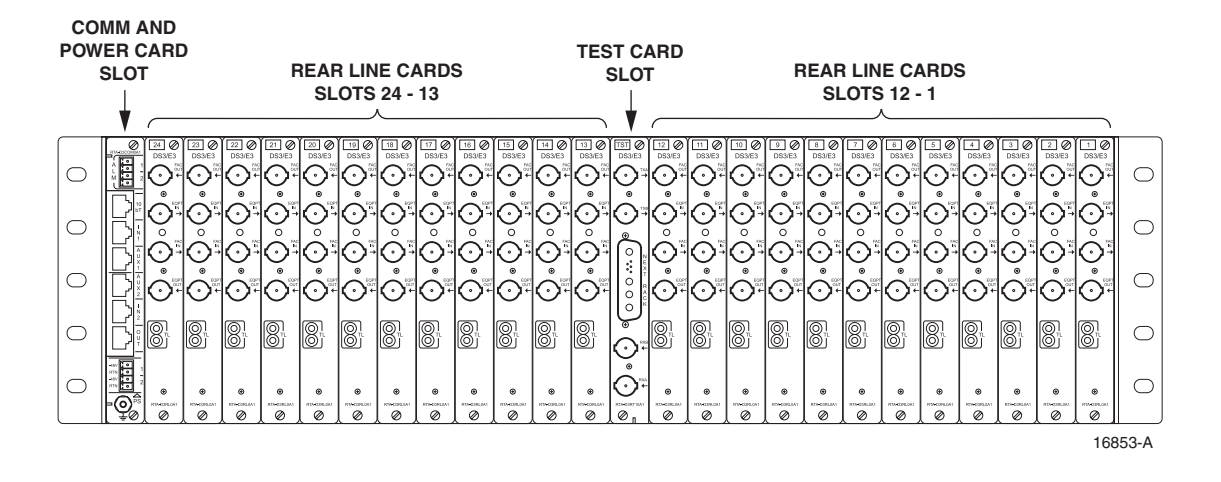

Figure 2. DSXpert 2005R Modular Chassis with Modules Inserted (modules may vary), Rear View

#### 1.2 Description

The DSXpert 2005R DS3/E3 Remote Test Access System provides access for testing and monitoring of unbalanced 75 ohm digital transmission lines, operating at DS3 (44.736 Mbps) and E3 (34.368 Mbps) transmission rates.

The DSXpert 2005R product family consists of a chassis, up to 24 Front Line Cards, one Front Test Card, up to 24 Rear Line Cards, one Rear Test Card, one CPU Card, and one Communication and Power Supply Card. The cards are interconnected via a mid-plane (Mother Board), which is part of the chassis.

The CPU card is a microprocessor-based card that contains the system firmware and provides control for the entire chassis. It coordinates all unit functions and communicates with other units, control consoles and other management devices. The front and rear pair of test equipment cards coordinate functions for test devices connected to the chassis. The test cards provide BNC ports to support one test device. The line access cards coordinate functions for the DS3/E3 lines. There is a pair of one front and rear card for each DS3/E3 circuit; each rear card provides BNC ports to support one DS3/E3 circuit. The communication and power supply card provides redundant power at -48 V DC to the chassis and modules. The communication and power supply card is located in left slot on the rear of the chassis.

The DSXpert equipment is normally shipped with the modules installed in the chassis. If the modules are not contained in the chassis location slots when the equipment is received, perform the necessary module installation procedures.

## 2 INSTALLATION

It is recommended that the DSXpert 2005R installation procedures be followed in the order that they are presented in the manual, as listed in the Table of Contents.

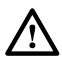

**Danger:** To prevent electrical shock, never install equipment in a wet location or during a lightning storm.

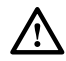

**Caution:** Electronic modules can be damaged by electrostatic discharge (ESD). Before handling modules, wear an anti-static discharge wrist strap to prevent damage to electronic components. Place modules in anti-static packing material when transporting or storing. When working on modules, always place them on an approved anti-static mat that is electrically grounded.

Some chassis may be fully configured prior to shipment and can therefore be installed directly into a rack when received. Otherwise, the chassis should be configured according to the installation sections of the manual.

#### 2.1 Chassis

The DSXpert 2005R chassis is designed for 23 inch WECO or EIA mounting. The chassis is 5.97 inch high by 23 inch wide by 11.97 inch deep and can be mounted flush, 2 or 6 inch recess. Install the chassis into rack as shown in Figure 3.

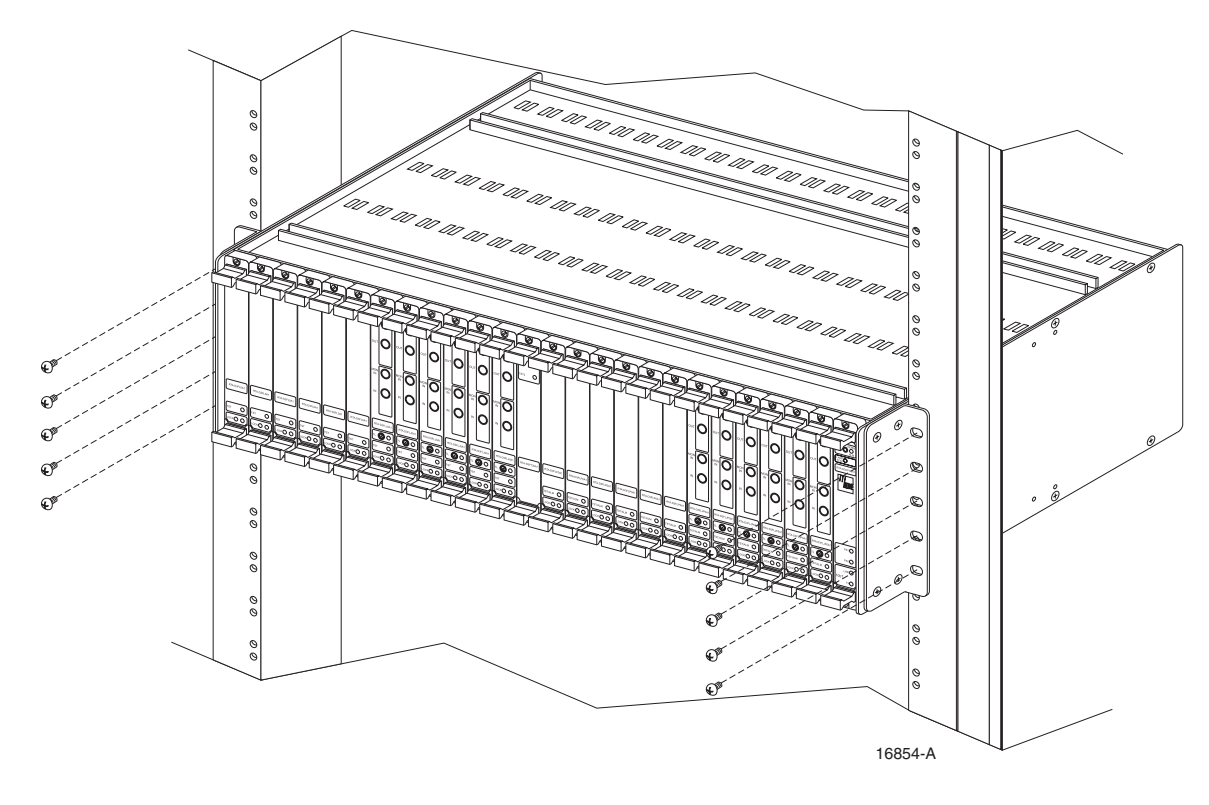

Figure 3. Chassis Installation into the Rack

This procedure provides instructions for installing the chassis in an EIA or WECO 23-inch equipment rack. The mounting brackets are adjustable to permit the chassis to be mounted flush, 2, or 6 inch recess. Check the work order to determine the chassis location in the rack.

- 1. Obtain the following tools and equipment:
- Flat blade or Phillips screwdriver (type to match mounting screws)
- #12-24 0.5-inch binder head machine screws. (Four required.)
- 2. Check the work order to determine if the chassis should be installed with a flush, 2-inch, or 6-inch recess. If a 2-inch recess is specified, proceed to Step 5. If a 6-inch recess is specified, remove the screws that secure the mounting brackets to the sides of the chassis and remove each bracket from the chassis.
- 3. Align each bracket with the appropriate set of bracket mounting holes on the side of the chassis.
- 4. Secure the mounting brackets to the sides of the chassis using the screws removed in Step 2.
- 5. Locate the equipment rack mounting space that is specified for the chassis.
- 6. Place the chassis in the assigned mounting space and align the holes in the mounting brackets with the holes in the equipment rack.
- 7. Secure the mounting brackets to the equipment rack using the 12-24 0.5-inch binder head machine screws provided.
- 8. Tighten the four mounting screws securely.

/!\

## 2.1.1 Communication and Power Supply Card

**Caution:** Electronic modules can be damaged by electrostatic discharge (ESD). Before handling modules, wear an anti-static discharge wrist strap to prevent damage to electronic components. Place modules in anti-static packing material when transporting or storing. When working on modules, always place them on an approved anti-static mat that is electrically grounded.

The Communication and Power Supply Card shown in Figure 4 provides the physical connections for all communication interfaces and -48Vdc power.

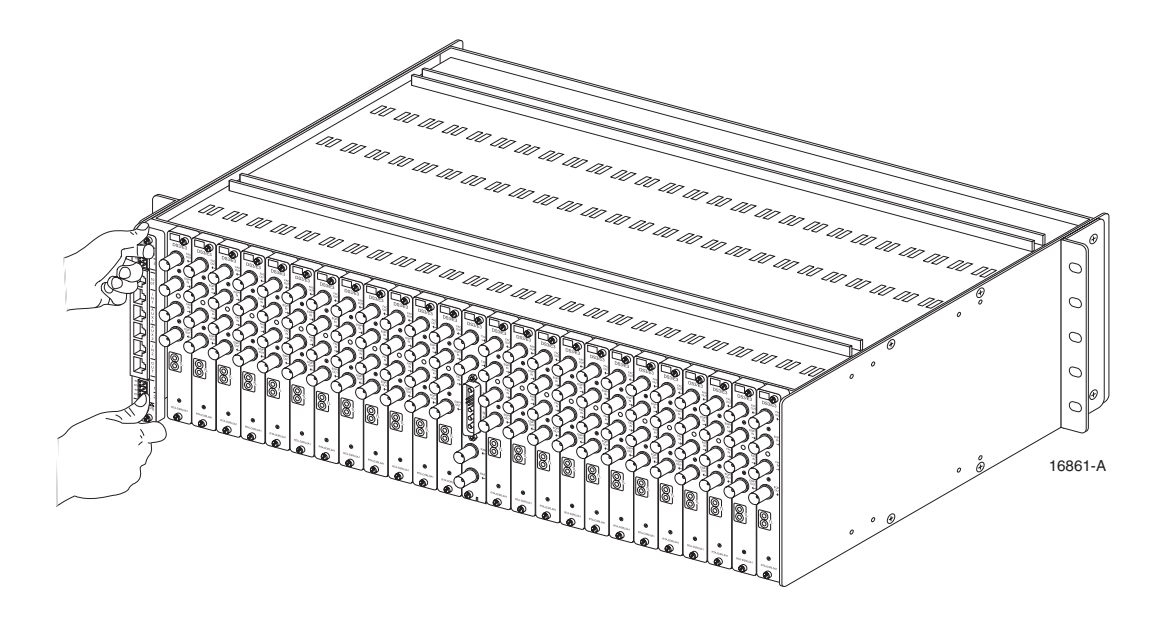

Figure 4. Installing Communication and Power Supply Card

If necessary remove blank panel see Section 2.1.5.

Secure module in the chassis by tightening the screws at the top and bottom of the module.

#### 2.1.2 –48 VDC Power Connection Preparations

This procedure describes how to connect the -48 Vdc "1" and "2" office battery to the chassis. Two -48 Vdc power sources (1 and 2) are required to provide redundant power to the chassis.

There is a pair of male-to-female Input Power connectors (-48 Vdc, 2.5 A max) located on the Communication and Power Supply card. This card is installed on the rear of the chassis. Figure 5 shows a pair of male and female connectors.

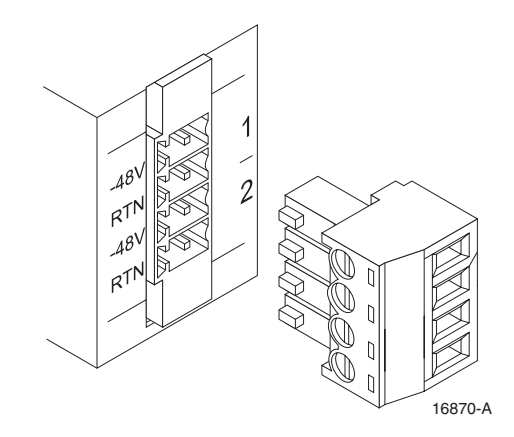

Figure 5. –48Vdc Input Power Connector, Male-to-Female

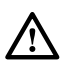

**Warning:** Before making any connections to the chassis, verify that the power is off (fuse removed at the fuse and alarm panel) and that all plug-in modules are removed from the chassis. Do not install plug-in modules until after the chassis wiring is completed.

- 1. Obtain the items listed below:
- Flat Blade screw driver
- Wire, 18-22 awg (color code per local practice). Recommended wire size for the power leads, when fused in the same bay.
- 2. Route a pair of power supply wires from two separate power sources to the power supply card slot at the rear of the chassis. Separately fuse each -48 Vdc power source but do not install fuses at this time.
- 3. Connect the wires to the designated terminals on the fuse panel.
- 4. Dress and secure the wires to the rack following local practice.
- 5. Route the wires to the power supply card slot at the rear of the chassis and cut them to length, allowing sufficient length for termination.
- 6. Label the ends of the two power supply wiring pairs with the following designations:
- Pair 1: -48A, RTN 1
- Pair 2: -48B, RTN 2
- 7. For wire connection, insert wire into wire slots on the male connector as shown in Figure 6. Wire should be stripped to approximately 3/16-inch. Secure wire by tightening the top small screws on the male connector.
- 8. Update office records as required.

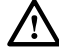

**Warning:** To fully power down the unit equipped with -48Vdc connectors, shut off power at the connecting power source. Do not disconnect dc connectors at terminal blocks on rear of chassis while power is being supplied to the unit.

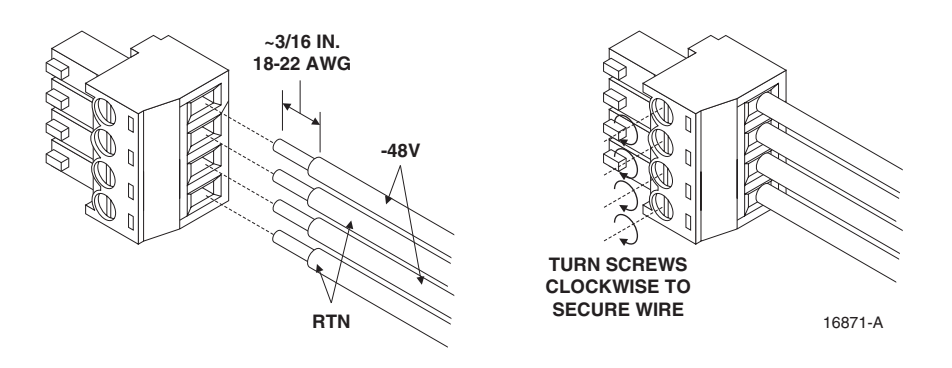

Figure 6. –48Vdc Input Power Connector, Wiring

#### 2.1.3 Connect Office Ground

This procedure establishes a ground connection between the chassis and the office ground connection. A frame ground termination screw is provided on the chassis, for frame ground connection. This connection must be made in accordance with all local and national electrical codes.

- 1. Obtain the following:
- Ground braid
- 2. Connect one end of the ground braid to the ground stud on the chassis and tighten the nut securely.
- 3. Connect the other end of the ground braid to the office ground conductor. Ensure this connection is made using methods and hardware that meets all applicable local and national electrical codes.

After installing Power Supply Card connect male connector to female connector on chassis rear as shown in Figure 7.

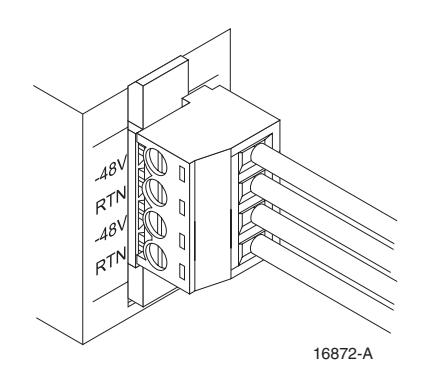

Figure 7. –48Vdc Input Power Connector, Male-to-Female Connection

Install fuses in fuse and alarm panel for the DSXpert Chassis.

**Warning:** To fully power down the unit equipped with -48Vdc connectors, shut off power at the connecting power source. Do not disconnect dc connectors at terminal blocks on rear of chassis while power is being supplied to the unit.

#### 2.1.4 Alarm Contacts (Optional)

There is a pair of male-to-female power alarm connectors located on the Communication and Power Supply card on the rear of the chassis. These can be connected to an alarm unit (optional). Alarm contact one indicates a major system failure (loss of power or CPU failure). Alarm contact two is used to indicate a specific failure associated with self-diagnostic, performance monitoring, or other user defined alarm conditions. Both contacts are normally open. Figure 8 shows a pair of male and female connectors.

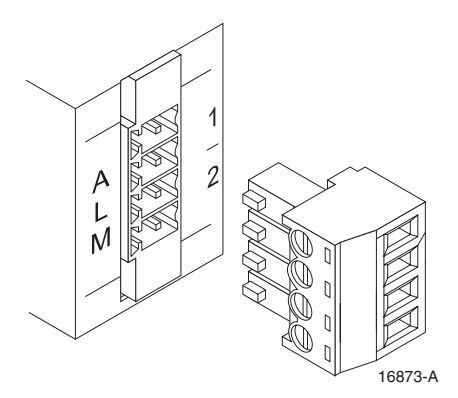

Figure 8. Alarm Contacts Connectors, Male-to-Female

For wire connection, insert wire (18-22 awg) into wire slots on the male connector as shown in Figure 9. Wire should be stripped to approximately 3/16-inch. Secure wire by tightening the top small screws on the male connector.

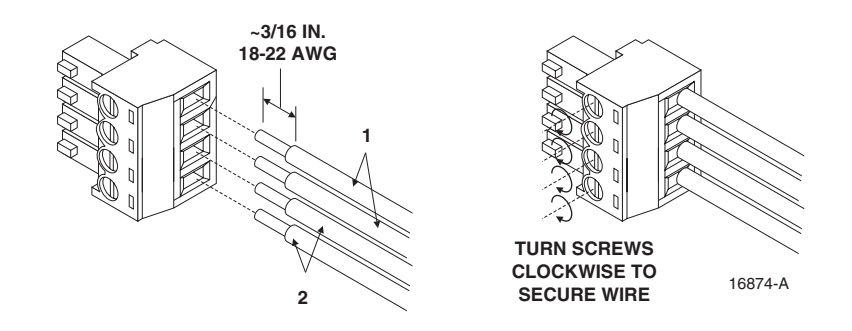

Figure 9. Alarm Connector, Wiring

Connect the opposite ends of the wires to the input connectors of the alarm unit. Refer to the installation manual of the alarm unit for wiring connections.

After installing Power Supply Card connect alarm male connector to female connector on chassis rear as shown in Figure 10.

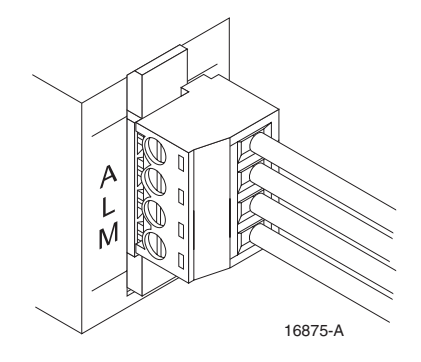

Figure 10. Alarm Connector, Male-to-Female Connection

#### 2.1.5 Blank Panels

If applicable, remove blank panels by loosening fastener screws and pulling out from chassis as shown in Figure 11 and Figure 12.

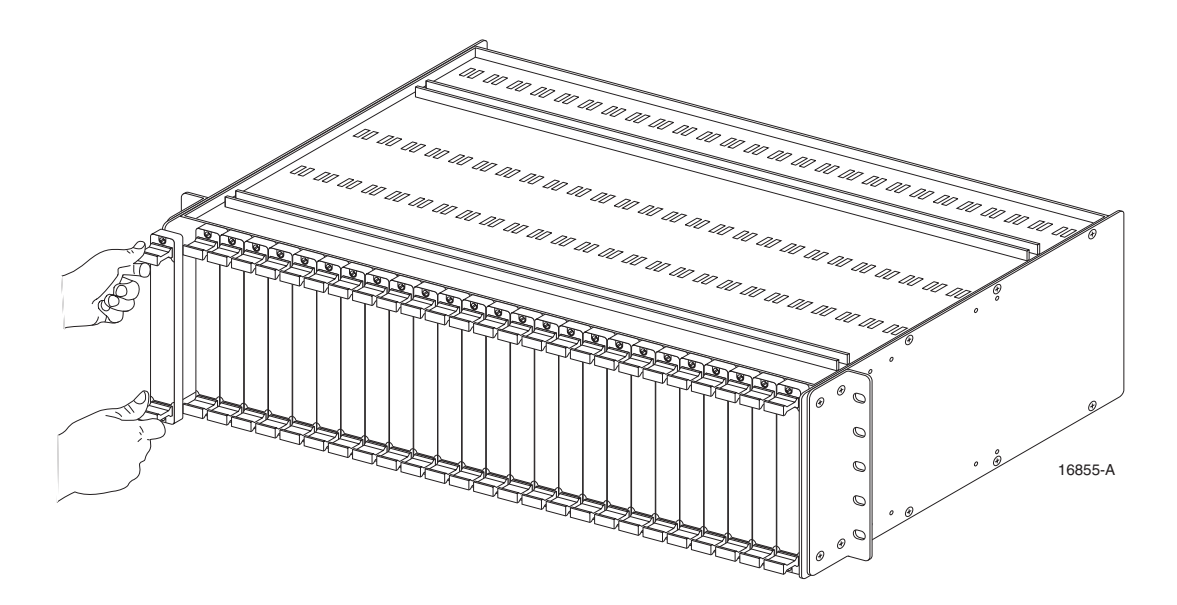

Figure 11. Removing Blank Front Panels

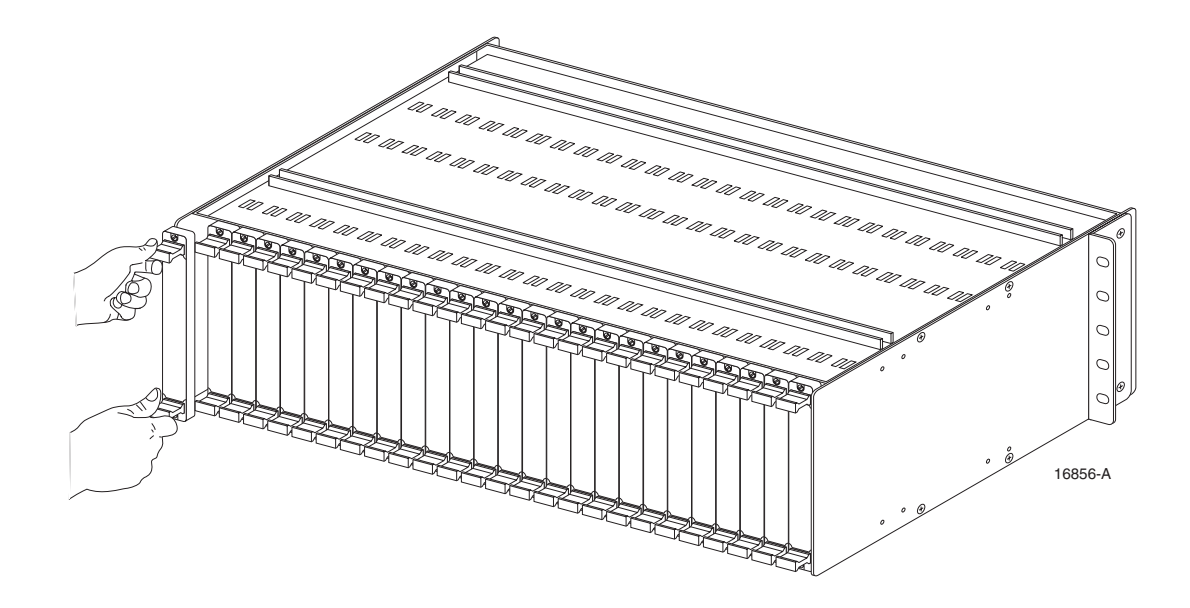

Figure 12. Removing Blank Rear Panels

## 2.2 Card/Module Installation

**Caution:** Electronic modules can be damaged by electrostatic discharge (ESD). Before handling modules, wear an anti-static discharge wrist strap to prevent damage to electronic components. Place modules in anti-static packing material when transporting or storing. When working on modules, always place them on an approved anti-static mat that is electrically grounded.

The DSXpert 2005R chassis accommodates 24 Front Line Cards (FLC), 24 Rear Line Cards (RLC), one Front Test Card (FTC), one Rear Test Card (RTC), one CPU Card (front), and one Communication and Power Supply card (rear).

The line cards are inserted into slots sequentially numbered from 1 to 24. Slots 1-12 and 13-24 are intended for line cards (front and rear). Slot TST is dedicated for the test card (front and rear). Right most slot is dedicated for the CPU Card (front). Left most slot is dedicated for the Communication and Power Supply card (rear). All cards plug into a mid-plane (Mother Board), which is permanently assembled in the chassis.

#### 2.2.1 CPU Card

Before installing the CPU card, the onboard DIP switches must be properly configured to ensure proper operation of the DSXpert unit.

The DSXpert 2005R unit has one bank of DIP switches, located on the CPU card, as shown in Figure 13.

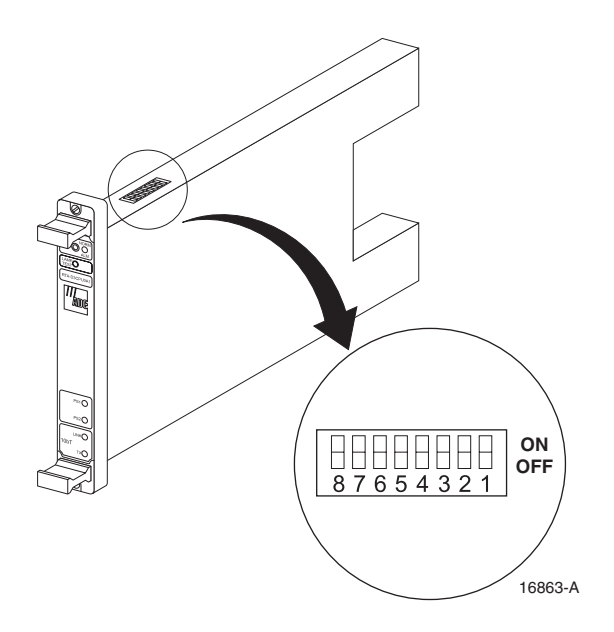

Figure 13. CPU Card DIP Switches

CPU DIP switch settings are shown in Table 1.

| Table 1. | CPU | DIP | Switch | F | Positions |
|----------|-----|-----|--------|---|-----------|
|----------|-----|-----|--------|---|-----------|

| DIP | SWIT | CH PA | CKAG | E                                     |                                                                                                    |
|-----|------|-------|------|---------------------------------------|----------------------------------------------------------------------------------------------------|
| 1   | 2    | 3     | 4    | Function                              | Notes                                                                                                    |
| on  |      |       |      | COMM IN baud rate=9600 bps            |                                                                                                    |
| off |      |       |      | COMM IN baud rate=19200 bps (Default) |                                                                                                    |
|     | off  |       |      | Not used                              | Set to "off"                                                                                                    |
|     |      | off   |      | Not used                              | Set to "off"                                                                                                    |
|     |      |       | off  | Bypass security=off (Default)         | When set to ON, the unit clears tel-                                                                                 |
|     |      |       | on   | Bypass security=on                    | net and menu passwords, and sets<br>TL1 ACT-USER level back to zero.<br>Disables telnet menu and TL1 pass-<br>words. |
| 5   | 6    | 7     | 8    | Function                              | Notes                                                                                                    |
| off |      |       |      | Not used, (Default)                   | Set to "off"                                                                                                    |
|     | off  |       |      | Not used, (Default)                   | Set to "off"                                                                                                    |
|     |      | off   |      | Not used, (Default)                   | Set to "off"                                                                                                    |
|     |      |       | off  | Not used, (Default)                   | Set to "off"                                                                                                    |

The CPU card as shown in Figure 14. The CPU card for the DSXpert modular chassis is hotswappable and can be inserted and removed without powering down the chassis. Install the CPU card in the right most slot when viewed from the front. Secure module in the chassis by tightening the screws at the top and bottom of the module.

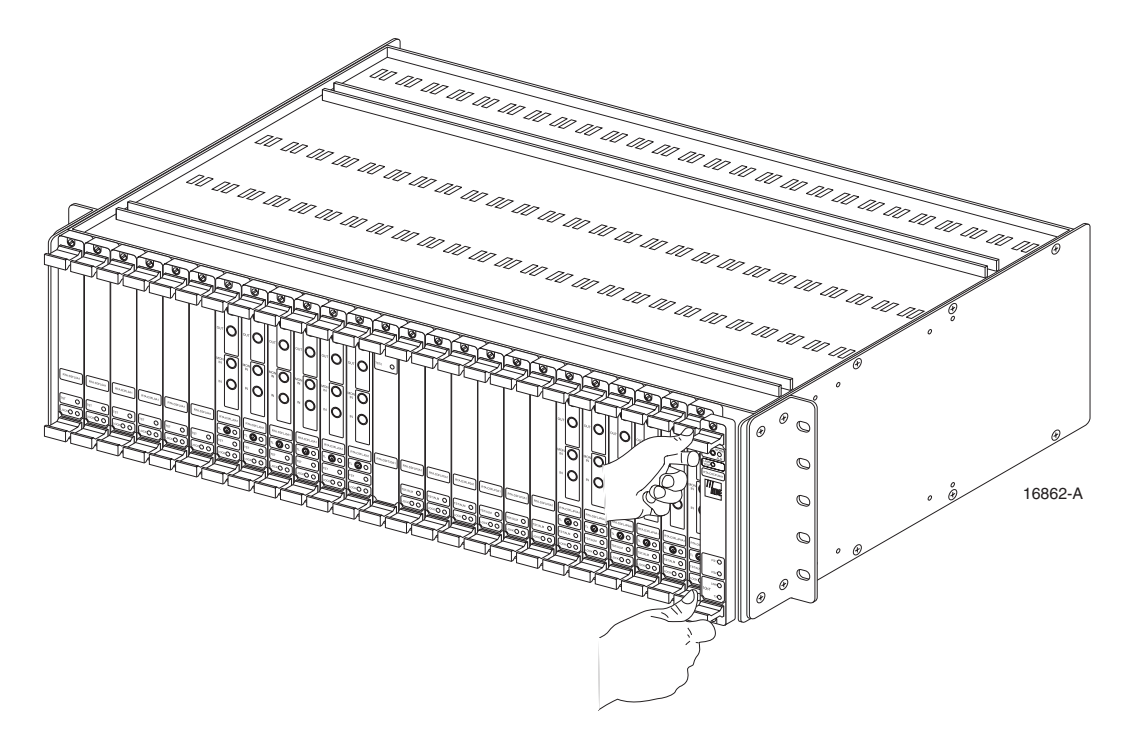

Figure 14. Installing CPU Card

The NORM/ALM LED should blink green after the power-up sequence is complete and no alarm condition is present. The PS1 and PS2 LEDs should be a steady green.

#### 2.2.2 Test Equipment Cards

The slot marked TST located in the middle of the chassis both front and rear is dedicated to the Test Card.

Refer to work order to determine if Test Cards are being used. Install Test Cards as shown in Figure 15 and Figure 16.

Secure module in the chassis by tightening the screws at the top and bottom of the module.

The Test Equipment Card has one green LED (labeled TST1). When operting properly the LED is illuminated green.

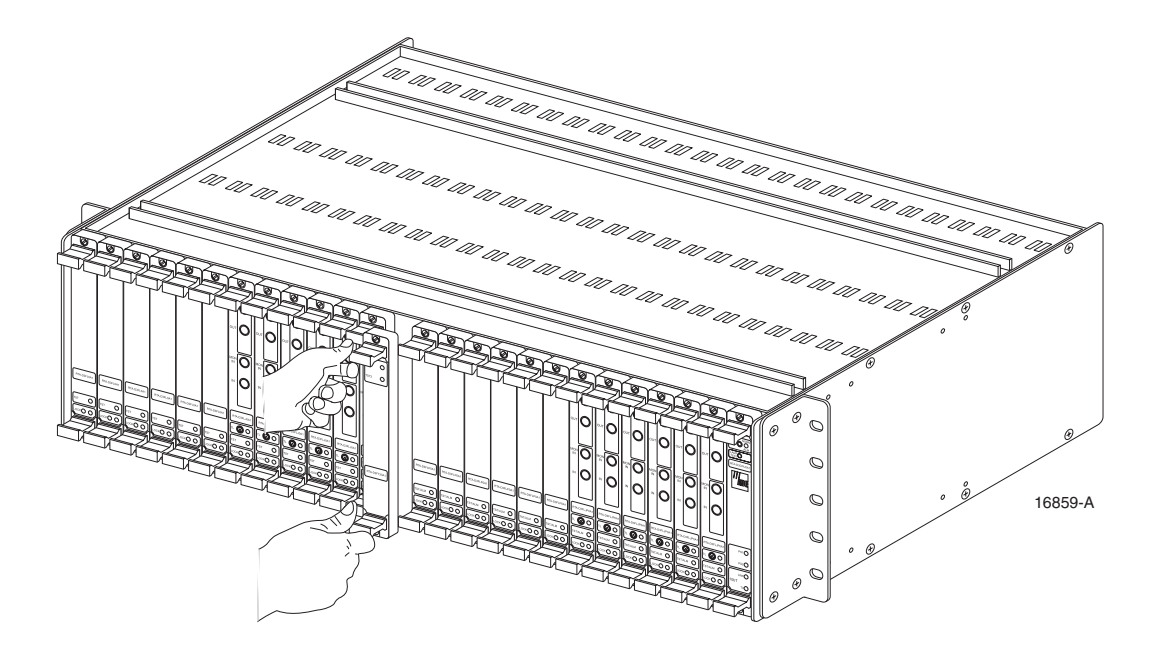

Figure 15. Installing Front Test Equipment Card

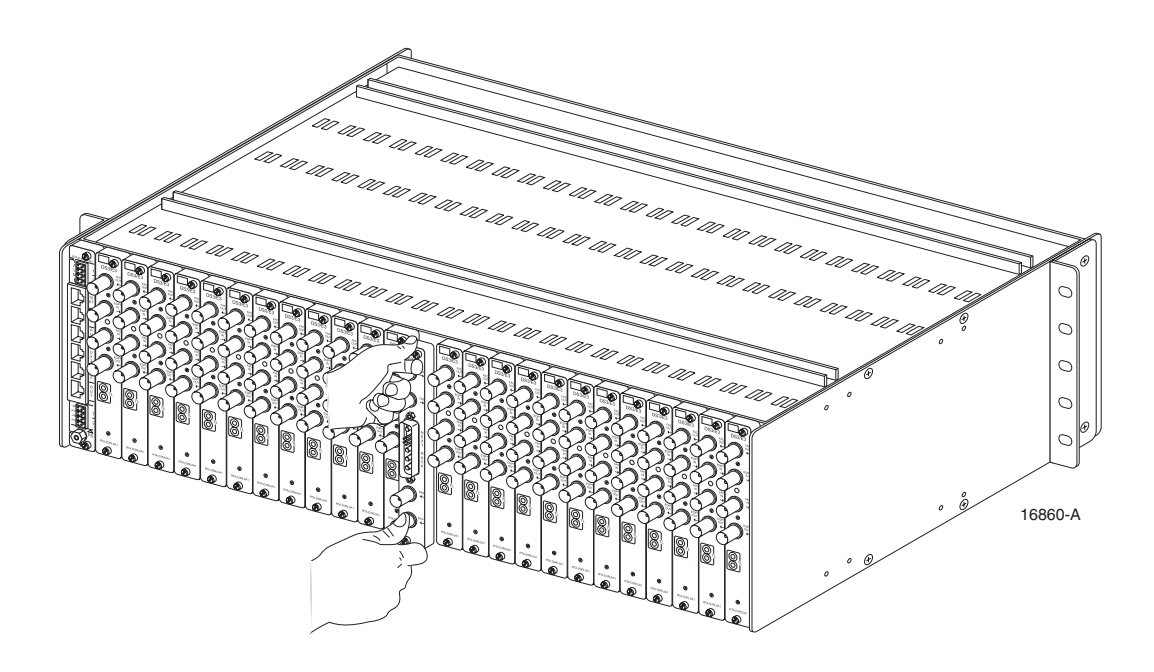

Figure 16. Installing Rear Test Equipment Card

#### 2.2.3 Line Access Cards

The line cards are inserted into slots sequentially numbered from 1 to 24. Slots 1-12 and 13-24 are intended for line cards (front and rear). Refer to work order to determine which slots are to be used. Install Line Access Cards as required. Secure cards in the chassis by tightening the screws at the top and bottom of the card. Card installation is shown in Figure 17 and Figure 18.

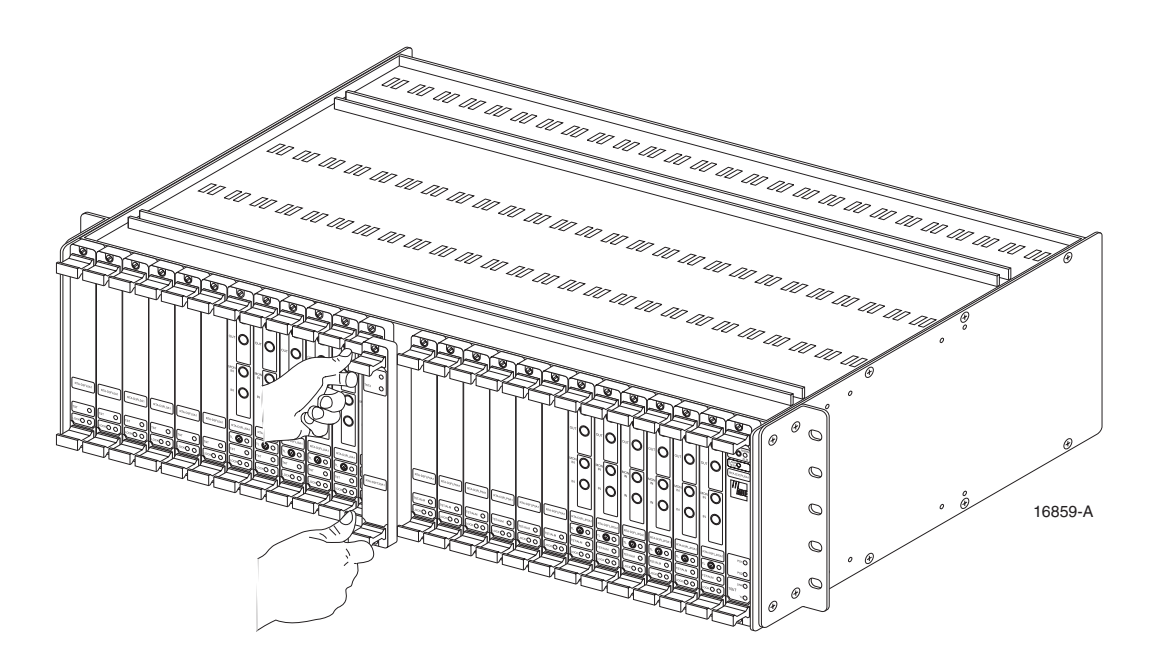

Figure 17. Installing Front Line Access Card

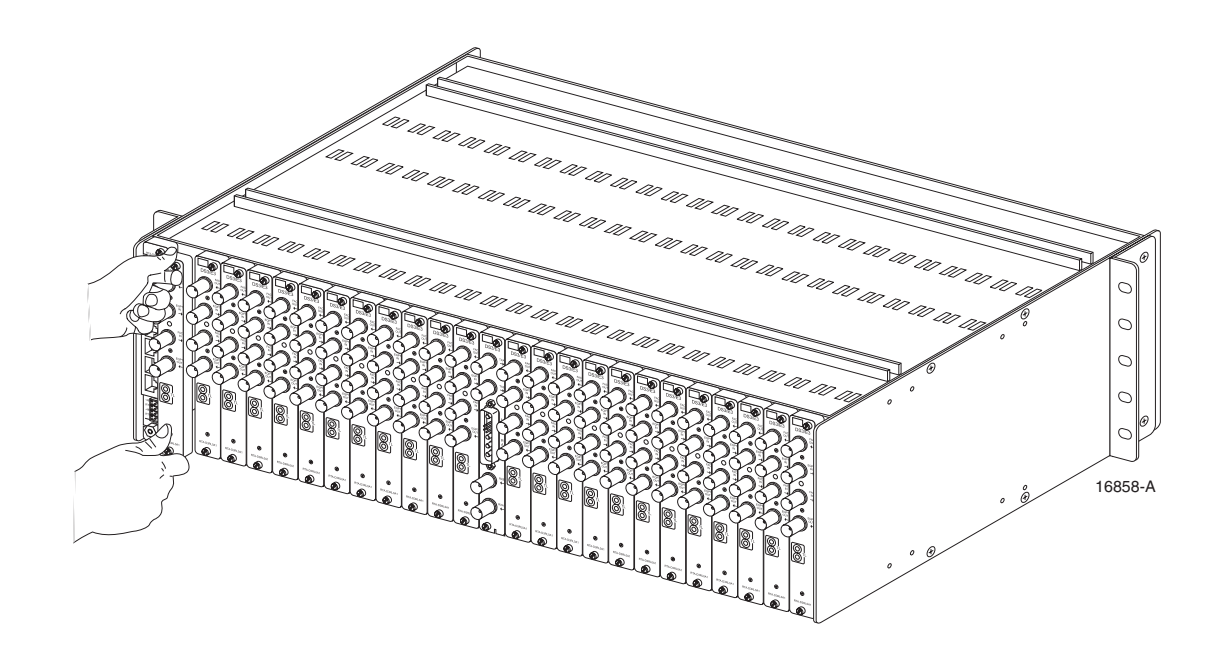

Figure 18. Installing Rear Line Access Card

One feature of the DSXpert 2005R Remote Test Access System is the capability to disable the local jack access to individual DS3/E3 circuits. This feature, called "locking", allows the remote operator to secure uninterrupted traffic on certain high priority DS3/E3 lines. The locking mechanism is implemented at the DS3/E3 circuit level and is achieved by creating an alternative pass-through path for the DS3/E3 signal bypassing the local jack, making local jack access impossible.

In addition to preventing unauthorized test access, the locking mechanism allows easy "hitless" replacement and reconfiguration of the Front Line Cards without disconnecting and interrupting the DS3/E3 lines. One momentary push-button, located on the front panel, is used to activate/ deactivate the lock function. Enable lock feature by pushing the lock button for 2 seconds. The lock LED will illuminate solid yellow on FLC and RLC when locked.

Line Access Card (front): One test activity LED, labeled TST or TST/ALM. One lock LED, labeled LOCK. One tracer LED (optional), labeled TL (tracer lamp)

Two LED's provide visual indication as follows:

- One green LED labeled "TST" is used to indicate the remote test access condition. OFF indicates that the DS3/E3 circuit is not being tested. Blinking green indicates that the DS3/E3 circuit is in a remote test access mode;
- One yellow LED labeled "LOCK" is used to indicate the lock condition. OFF indicates that the DS3/E3 circuit is unlocked. Steady yellow indicates that the DS3/E3 circuit is locked.

#### 2.3 Cable Routing

#### 2.3.1 DS3/E3 Line Ports

For each DS3/E3 circuit, connect the line ports as shown in Figure 19, Figure 20 and Figure 21, which show the DS3/E3 line ports and typical connection configurations, respectively. The DS3/E3 line ports are located on the rear of the DSXpert chassis. Up to 24 DS3/E3 circuits per chassis are supported. Use BNC cables, 75 ohm shielded coax for DS3/E3 circuit connections.

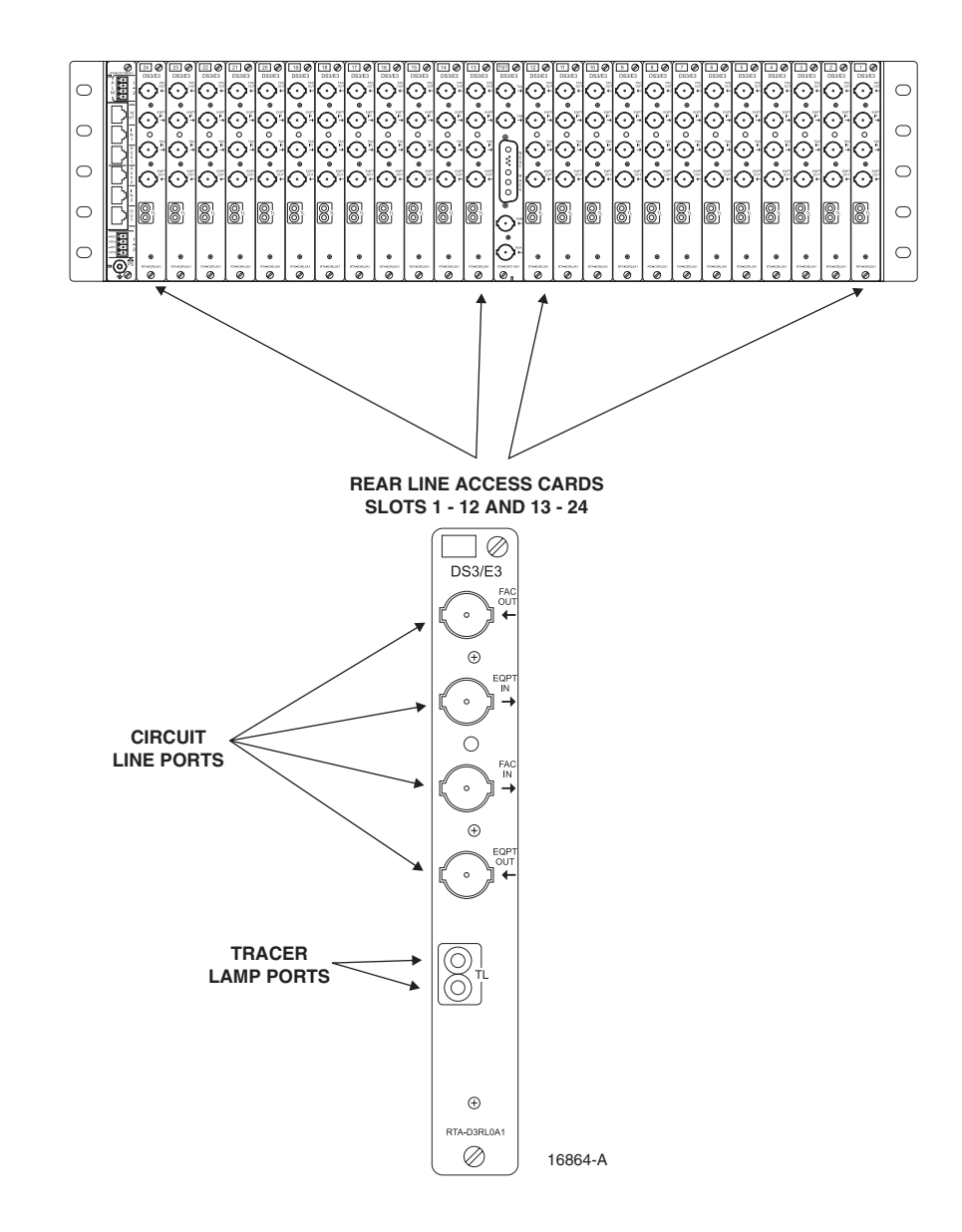

Figure 19. DS3/E3 Port Connections

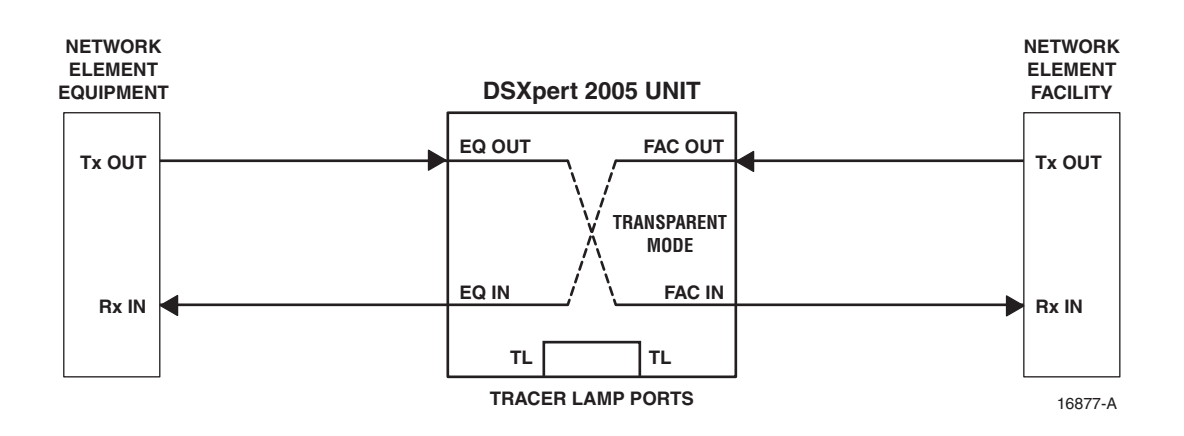

Figure 20. DS3/E3 Line Port Connections to Equipment and Facility Network Elements

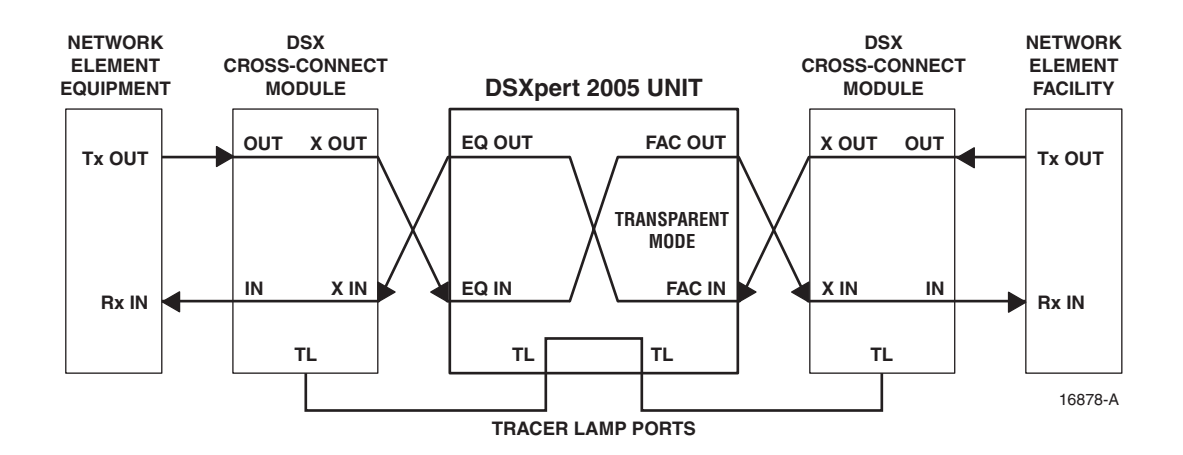

Figure 21. DS3/E3 Line Port Connections to DSX Cross-Connect Modules

#### 2.3.2 DS3/E3 Test Ports

For each test set, connect the DS3/E3 test equipment ports as shown in Figure 22. The DS3/E3 test equipment ports are located on the rear of the DSXpert chassis. They are used to connect test equipment to the DSXpert units for monitoring and line testing. Use BNC cables, 75 ohm shielded coax for DS3/E3 test port connections.

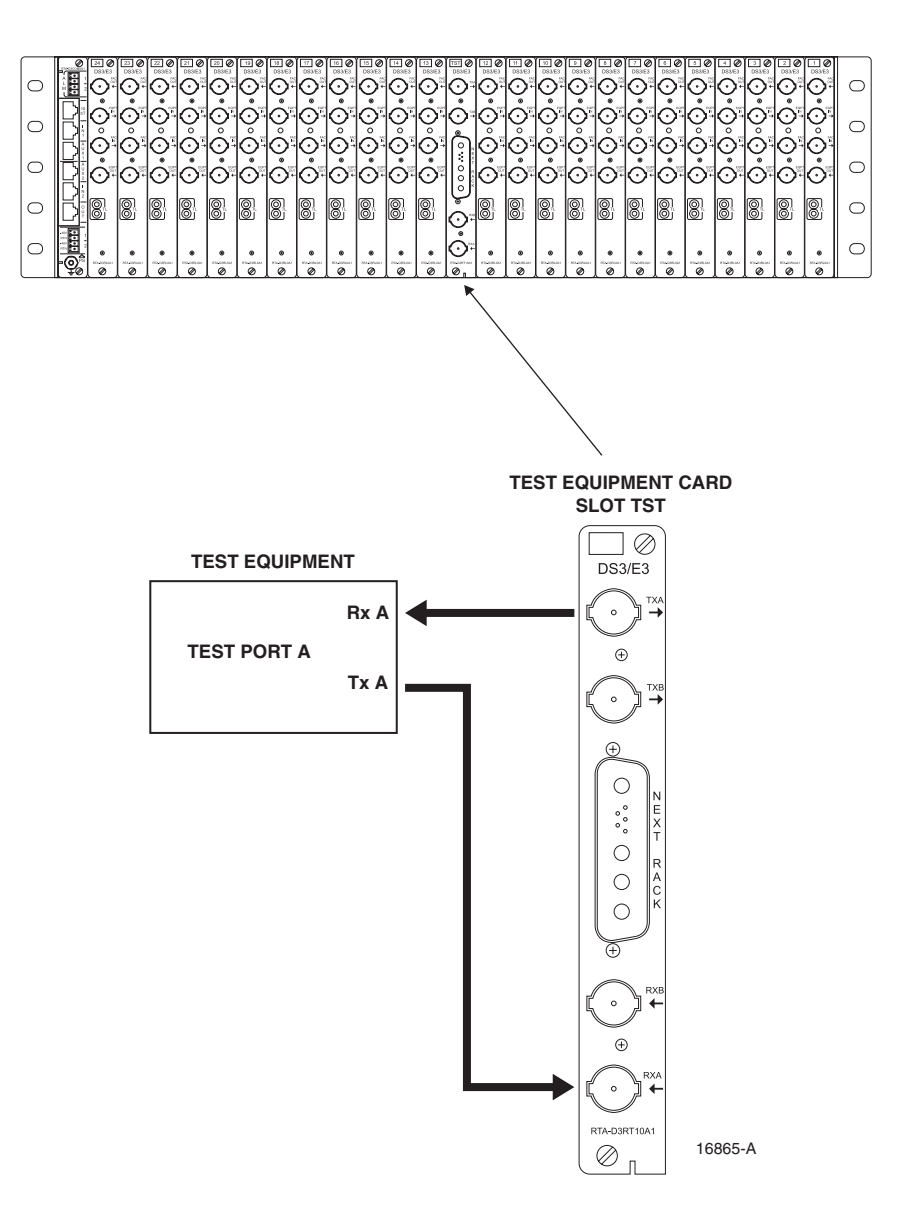

Figure 22. DS3/E3 Test Port Connections

#### 2.3.3 Daisy-Chaining Test Ports (Optional)

Optionally, test equipment ports may be daisy-chained across several 2005R DSXpert units to allow sharing of test sets among the chassis. It is not related to daisy-chaining of the COMM IN/COMM OUT serial control ports.

To daisy-chain the test equipment ports, connect the ports as shown in Figure 23. Up to 4 DSXpert 2005R units can be daisy-chained together via their NEXT RACK ports.

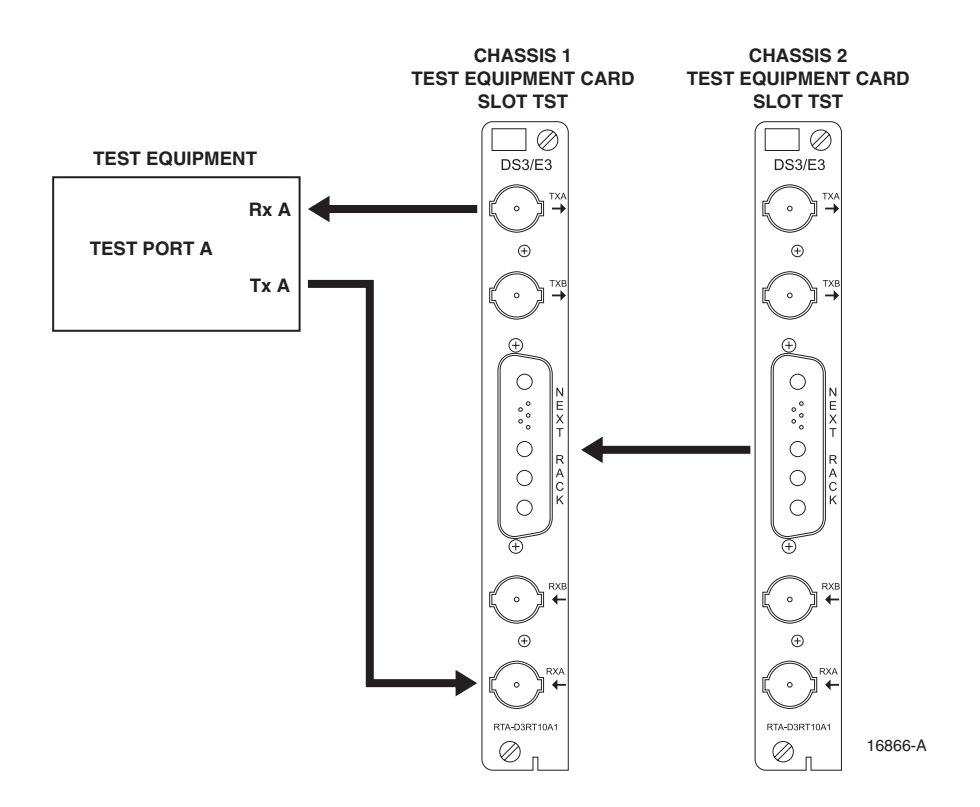

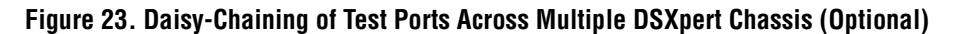

#### 2.3.4 COMM Ports

Six RJ-45 connectors (ports) located on the front of the Communication and Power Supply Card provide all communication interfaces to the DSXpert Chassis. Each port supports baud rates of 9600bps and 19,200bps. The function of each communication interface port is defined in Table 2.

| NAME          | DESCRIPTION                           | REMARKS                                                                                           |
|---------------|---------------------------------------|---------------------------------------------------------------------------------------------------|
| 10bT          | 10Base-T Ethernet port.               | LAN connection.                                                                                   |
| IN1           | RS-232 Serial port configured as DCE. | Used to communicate with a control terminal or PC.                                                |
| AUX1 and AUX2 | RS-232 Serial port configured as DCE. | Used to control two DS3 test devices.                                                             |
| IN2           | RS-232 Serial port configured as DCE. | Connects to the OUT RJ-45 connector<br>on the next chassis in a daisy-chain<br>configuration.     |
| OUT           | RS-232 Serial port configured as DTE. | Connects to the IN2 RJ-45 connector<br>on the previous chassis in a daisy-chain<br>configuration. |

| Table 2. | Communication | Ports |
|----------|---------------|-------|
|----------|---------------|-------|

The IN1 and IN2 communication ports provide a serial connection from the DSXpert unit to a DTE (for example, a VT100 terminal or PC), DCE (for example, a modem), or other DSXpert units. Primarily, the serial connection allows the DSXpert unit to be configured locally for network communication. The network setup is continued in the Network Configuration chapter.

To prepare the DSXpert unit for network communication, connect the IN1 port on the rear of the DSXpert Chassis to a control terminal or PC as shown in Figure 24.

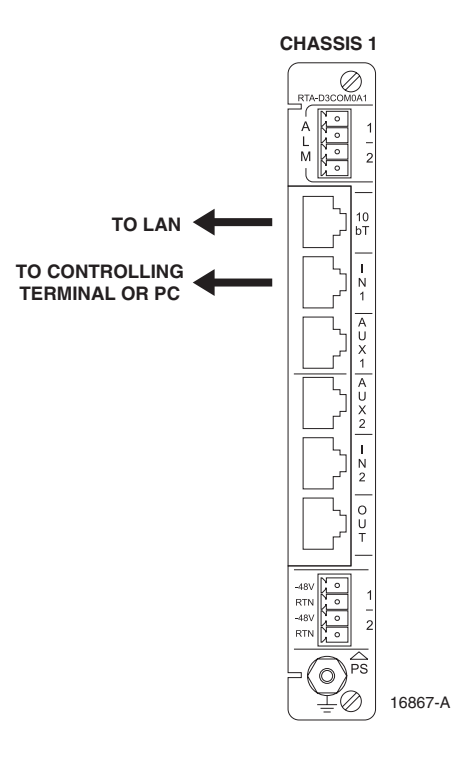

Figure 24. IN1 Port Connections

Table 3, Table 4, Table 5, Table 6, and Table 7 detail the pin-out configurations of the RJ-45 ports on the Communication and Power Supply card.

#### Table 3. 10Base-T Interface

| RJ-45 | SIGNAL |
|-------|--------|
| 1     | TX+    |
| 2     | TX-    |
| 3     | RX+    |
| 6     | RX-    |

| RJ-45 | DESCRIPTION            | DIRECTION |
|-------|------------------------|-----------|
| 1     | Not Used               |           |
| 2     | Not Used               |           |
| 3     | Not Used               |           |
| 4     | Signal Ground          |           |
| 5     | Receive Data (TRXD)    | OUT       |
| 6     | Transmit Data (TTXD)   | IN        |
| 7     | Clear to Send (TCTS)   | OUT       |
| 8     | Request to Send (TRTS) | IN        |

#### Table 4. Pin-Out Configuration of the COMM IN (IN1) Port

| Table 5. Pin-Out Configuratior | ı for the | Chain In | (IN2) | Port |
|--------------------------------|-----------|----------|-------|------|
|--------------------------------|-----------|----------|-------|------|

| RJ-45 | DESCRIPTION             | DIRECTION |
|-------|-------------------------|-----------|
| 1     | Chain In First (TFIRST) | IN        |
| 2     | Fall-back Bit 0 (FB0)   | IN/OUT    |
| 3     | Fall-back Bit 1 (FB1)   | IN/OUT    |
| 4     | Signal Ground           |           |
| 5     | Receive Data (TRXD)     | OUT       |
| 6     | Transmit Data (TTXD)    | IN        |
| 7     | Clear to Send (TCTS)    | OUT       |
| 8     | Request to Send (TRTS)  | IN        |

## Table 6. Pin-Out Configuration for the Chain Out )Out) Port

| RJ-45 | DESCRIPTION             | DIRECTION |
|-------|-------------------------|-----------|
| 1     | Chain In First (SFIRST) | IN        |
| 2     | Fall-back Bit 0 (FB0)   | IN/OUT    |
| 3     | Fall-back Bit 1 (FB1)   | IN/OUT    |
| 4     | Signal Ground           |           |
| 5     | Receive Data (SRXD)     | IN        |
| 6     | Transmit Data (STXD)    | OUT       |
| 7     | Clear to Send (TCTS)    | IN        |
| 8     | Request to Send (TRTS)  | OUT       |

| RJ-45 | DESCRIPTION             | DIRECTION |
|-------|-------------------------|-----------|
| 1     | Not Used                |           |
| 2     | Not Used                |           |
| 3     | Not Used                |           |
| 4     | Signal Ground           |           |
| 5     | Receive Data (EQRXD)    | OUT       |
| 6     | Transmit Data (EQTXD)   | IN        |
| 7     | Clear to Send (EQCTS)   | OUT       |
| 8     | Request to Send (EQRTS) | IN        |

Table 7. Pin-Out Configuration of AUX1 and AUX2 Ports

#### 2.3.5 Daisy-Chaining Chassis (Optional)

Optionally, up to four DSXpert chassis may be daisy-chained together using the communication ports. This allows up to four units to share a single communication link, such as a common IP address. To daisy-chain DSXpert chassis together, connect the ports as shown in Figure 25.

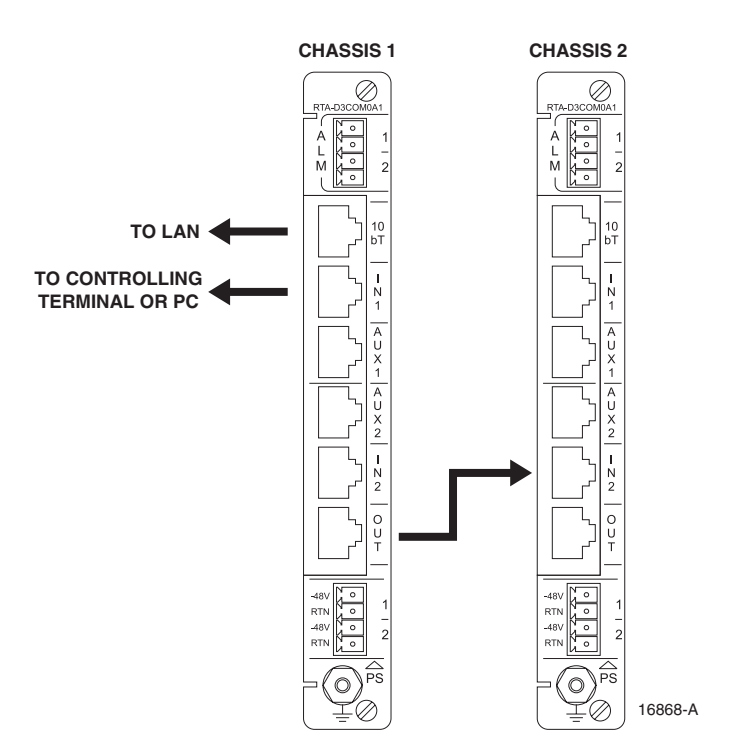

Figure 25. Daisy-Chaining Communication Ports

#### 2.3.6 AUX Ports

The AUX1 port on the Communication and Power Supply card is used to connect the communication port of a test device, as shown in Figure 26.

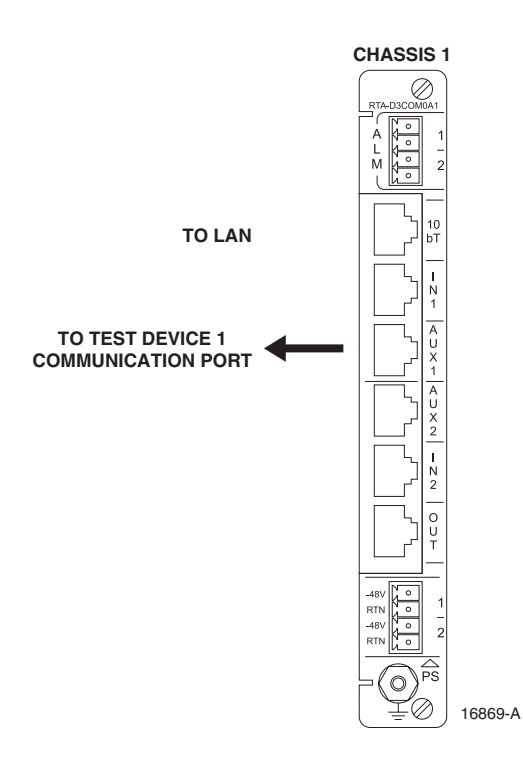

Figure 26. Connecting AUX/LOCAL Port

## **3 SYSTEM VERIFICATION**

## 3.1 LED Test

LEDs may be tested by depressing the LAMP TEST button on the front of the CPU card. See Figure 27. All LEDs on the front card modules should illuminate.

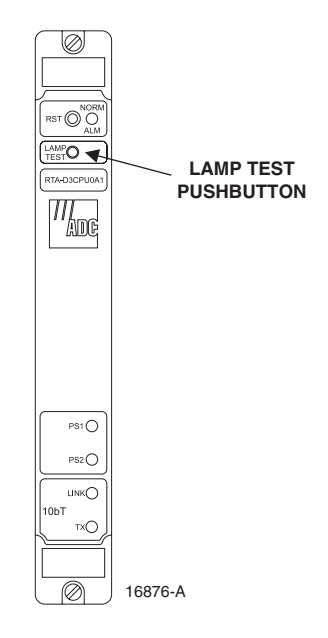

Figure 27. LAMP Test Button

## **4** SPECIFICATIONS

This chapter provides technical specifications for the DSXpert 2005R DS3/E3 Remote Test Access System. System specifications are shown in Table 8.

| PARAMETER                 | SPECIFICATION                                                                                                    | REMARKS                                      |
|---------------------------|----------------------------------------------------------------------------------------------------|----------------------------------------------|
| Dimensions                | 23 x 12 x 6 inches (58.42 x 30.48 x 15.24 cm)                                                                               | Per MIL-STD 189 for 23 inch cabinet mounting |
| Connectors                | Coaxial BNC                                                                                                    | 75ohm                                        |
| Interfaces                | DS3, E3                                                                                                    |                                              |
| Protocols                 | Transparent to all protocols and speeds, including Frame Relay, and ATM.                                                    |                                              |
| Control Options           | ASCII character strings, TL1, SNMP, TELNET, and MENU screens                                                                |                                              |
| Control<br>Communications | 8 data bits, no parity, 9600 with 1 stop bit, 19200 with 2 stop bits                                                        | 10Base-T, RS-232                             |
| System Capacity           | Up to 4 daisy-chained units via test port<br>connection. Up to 8 daisy-chained units per<br>networked or direct connection. | Units per control connection                 |
|                           | Up to 24 DS3/E3 lines. One test device per chassis.                                                                         | Lines and devices per chassis                |
| Operating Conditions      | 32°F to +104°F (0°C to +40°C) 0-95% humidity                                                                                | noncondensing                                |
| Power Input Voltage       | -48 Vdc, A and B Feed (Redundant power source)                                                                              | 18-22 awg, shielded wire                     |
| Power Input Current       | 6.3 Amps                                                                                                    | Fuse: 250 V / T6.3 A slow blow               |
| Shield Ground Stud        | 20 AWG                                                                                                    |                                              |

#### Table 8. DSXpert 2005R System Specifications

## **5 ACTIVITY LEDS**

Line Access Card (front): One test activity LED, labeled TST or TST/ALM. One lock LED, labeled LOCK. One tracer LED (optional), labeled TL (tracer lamp)

Test Equipment Card: One test activity LED for each test device, labeled TST1 and TST2.

Control Card: Two status activity LEDs for each power supply, labeled PS1 and PS2. One status activity LED for the control communication link, labeled NORM/ALM. Two 10BaseT LEDs, one connection LED, labeled LINK and one status activity LED for Ethernet data transmission, labeled TX.

## 6 CUSTOMER INFORMATION AND ASSISTANCE

For customers wanting information on ADC products or help in using them, ADC offers the services listed below. To obtain any of these services by telephone, first dial the central ADC telephone number, then dial the extension provided below.

The central number for calls originating in the U.S.A. or Canada is **1-800-366-3891**. For calls originating outside the U.S.A. or Canada, dial country code "1" then dial **952-917-3000**.

| Sales Assistance<br>Extension 73000                                           | <ul><li>Quotation Proposals</li><li>Ordering and Delivery</li><li>General Product Information</li></ul>                                                                                                    |
|-------------------------------------------------------------------------------|----------------------------------------------------------------------------------------------------|
| Systems Integration<br>Extension 73000                                        | <ul> <li>Complete Solutions (from Concept to Installation)</li> <li>Network Design and Integration Testing</li> <li>System Turn-Up and Testing</li> <li>Network Monitoring (Upstream or Downstream)</li> <li>Power Monitoring and Remote Surveillance</li> <li>Service/Maintenance Agreements</li> <li>Systems Operation</li> </ul> |
| BCG Technical Assistance Center<br>Extension 73475<br>E-Mail: bcg_tac@adc.com | <ul> <li>Technical Information</li> <li>System/Network Configuration</li> <li>Product Specification and Application</li> <li>Training (Product-Specific)</li> <li>Installation and Operation Assistance</li> <li>Troubleshooting and Repair</li> </ul>                                                                              |
| Product Return Department<br>Extension 73748<br>E-Mail: repair&return@adc.com | • ADC Return Authorization number and instructions must be obtained before returning products.                                                                                                    |

Product information may also be obtained using the ADC web site at **www.adc.com** or by writing ADC Telecommunications, Inc., P.O. Box 1101, Minneapolis, MN 55440-1101, U.S.A.

Contents herein are current as of the date of publication. ADC reserves the right to change the contents without prior notice. In no event shall ADC be liable for any damages resulting from loss of data, loss of use, or loss of profits and ADC further disclaims any and all liability for indirect, incidental, special, consequential or other similar damages. This disclaimer of liability applies to all products, publications and services during and after the warranty period.

This publication may be verified at any time by contacting ADC's Technical Assistance Center at 1-800-366-3891, extension 73475 (in U.S.A. or Canada) or 952-917-3475 (outside U.S.A. and Canada), or by e-mail to bcg\_tac@adc.com.

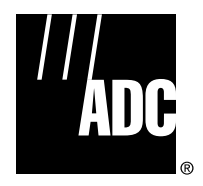

© 2001, ADC Telecommunications, Inc. All Rights Reserved Printed in U.S.A.

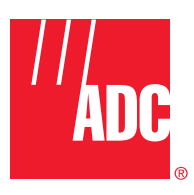

www.adc.com